# HƯỚNG DẪN NỘP HỒ SƠ TRỰC TUYẾN CHUYỀN TRƯỜNG ĐỐI VỚI HỌC SINH TRUNG HỌC PHỎ THÔNG I. Thành phần hồ sơ điện tử

**1. Trường hợp 1 (chuyển từ các tỉnh, thành phố khác đến tỉnh Quảng Ngãi)** Thành phần hồ sơ điện tử, gồm:

- Đơn xin chuyển trường do cha hoặc mẹ hoặc người giám hộ ký (t*ệp ảnh hoặc tệp pdf*).

| CỘNG HOÀ XÃ HỘI CH<br>Độc lập – Tự đơ                                                    | Ů NGHĨA VIỆT NA<br>) – Hạnh phúc | M MẫU               |
|------------------------------------------------------------------------------------------|----------------------------------|---------------------|
|                                                                                          |                                  |                     |
| ĐƠN XIN CHUY                                                                             | YÉN TRƯỜNG                       |                     |
| Kinh gửi:                                                                                |                                  | 1 - 114.6           |
| - Lãnh đạo Sở GD-ĐT:                                                                     |                                  |                     |
| - Lãnh đạo Sở GD-ĐT:                                                                     | 3                                | the second          |
| <ul> <li>Hiệu trường Trường (đi):l.l.</li> <li>Hiệu trường Trường (đần):Tt 10</li> </ul> | falan farman and george          | X                   |
| Tôi tên là                                                                               | Sinh ngày:                       |                     |
| Hô khẩu thường trú tại:.c                                                                | 1 2 2                            |                     |
| Là phu huynh của em: TR                                                                  | Sinh ngày:                       | .Giới tinh:         |
| Noi sinh (xã, phường/xã, huyện, tỉnh):                                                   |                                  | 1001                |
| Hộ khẩu thường trú HS tại:                                                               | 4                                |                     |
| Đang là học sinh lớp, năm học                                                            | trườn                            | std                 |
|                                                                                          | ā (phường)                       | ,,,,, Huyện/quận    |
| .tinh/TP:                                                                                |                                  | w w Kha Hanh        |
| Kết quả cuội học kỳth lise lise năm                                                      | học 20212022:                    | Hộc tực: Xi.x., rum |
| kiêm:,Sha                                                                                |                                  |                     |
|                                                                                          |                                  | và Lãnh đạo         |
| Tôi làm đơn này gòi đến Hiệu trưởng t                                                    | rường                            | Att att an 16m      |
| Sở GD&ĐT                                                                                 | toi duge chuyen cor              | i toi ve noc top :  |
| năm học kaka kai trường                                                                  | ,thuộc                           | nuyçır/quan ,J      |
| tinh/TP                                                                                  | 00 0                             | 1 12 11 25          |
| Lý do: Tri Vé que hint                                                                   | hor ton Gia                      | Shan shar ta        |
|                                                                                          |                                  |                     |
| Pất mọng sự chấn thuận Quý cấn.                                                          |                                  |                     |
| Kat mong su enap unuun Quy cop.                                                          | whiattan Sneavers                |                     |
| 1                                                                                        | y Người                          | làm đơn             |
|                                                                                          | 62.                              | 1                   |
|                                                                                          |                                  |                     |
|                                                                                          |                                  |                     |
|                                                                                          |                                  |                     |
| dead at 1.5 Hits Towner towner                                                           | Ý kiến Hiệu                      | Trưởng trường       |
| Y kien tiep nhận Hiệu Trường trường                                                      | Noi d                            | lang hoc)           |
| as the sea The than The How                                                              | NO THE THE                       |                     |
| - In the this we let up -2000                                                            | AN AN                            | EUTRUONG            |
| the in tor the Ale Lite Mai                                                              | 11 2 (18)                        |                     |
| the a they they lite le                                                                  | 10                               |                     |
| ale The                                                                                  | Contraction of the second        |                     |
| L'                                                                                       |                                  | 10                  |
|                                                                                          |                                  |                     |
| 19                                                                                       |                                  |                     |
| - 0.21                                                                                   |                                  |                     |

- Học bạ bản chính (tệp ảnh hoặc tệp pdf).

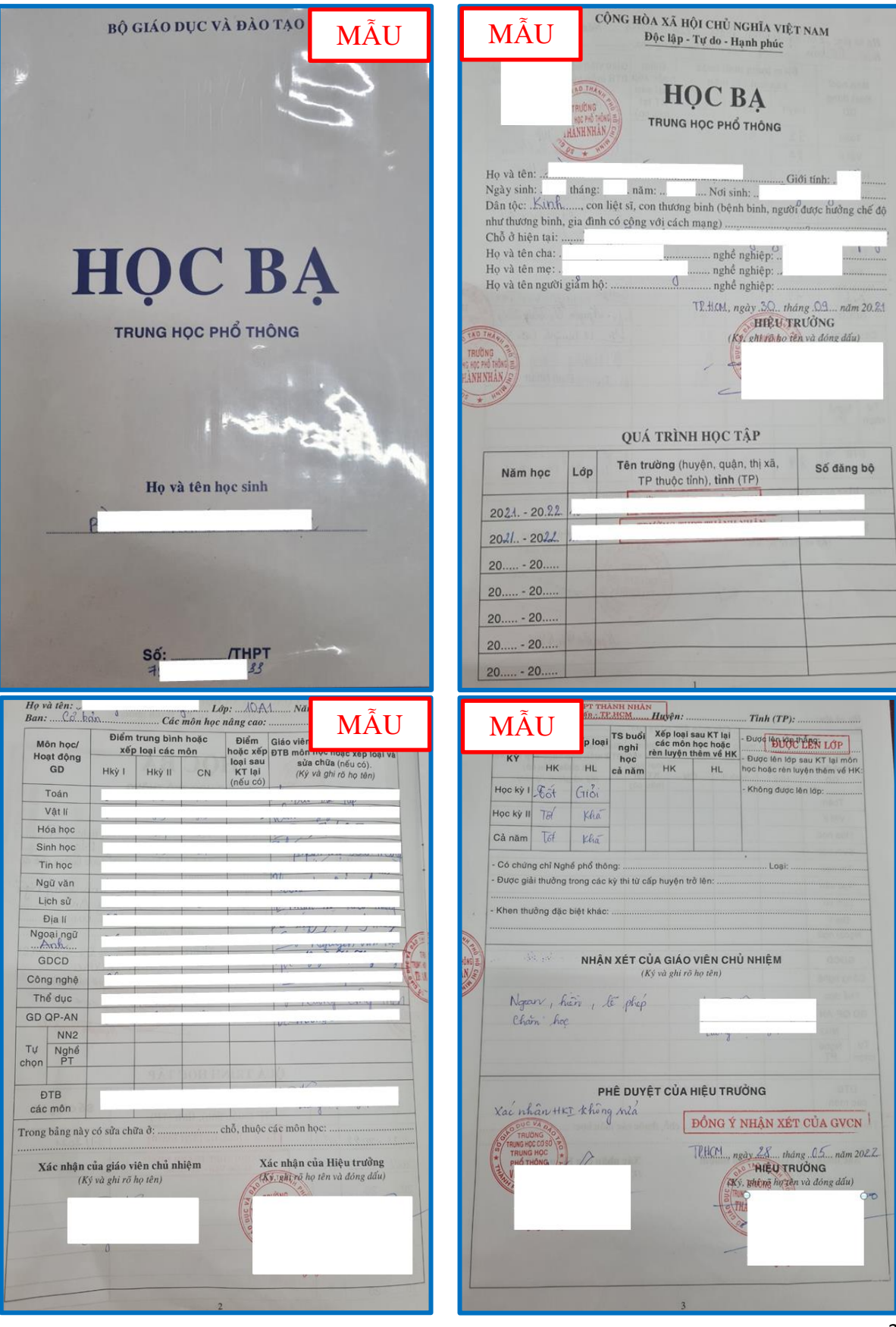

- Giấy chứng nhận trúng tuyển vào lớp đầu cấp trung học phổ thông quy định cụ thể loại hình trường được tuyển công lập hoặc tư thục (*tệp ảnh hoặc tệp pdf*).

|                                  | CỘNG HÒA XÃ HỘI CHỦ NGHĨA VIỆT NAM<br>Đậc lận – Tự do – Hạnh nhức |              |  |
|----------------------------------|-------------------------------------------------------------------|--------------|--|
| SO GIAO DUC VA ĐẠO TẠO           | Độc lập – Tự do – Hạnh                                            | i phue       |  |
| Số:                              | ()                                                                | MÃU          |  |
| GIA<br>Trúng tuyển vào lớn 10    | Y CHUNG NHẠN<br>Frung học Phổ thông: Năm học 2021 - 2             | 2022         |  |
| frung tuyen vuo top to           |                                                                   |              |  |
| GIÁM ĐỐC SỞ GIÁO I               | DỤC VÀ ĐÀO TẠO                                                    |              |  |
| Chứng nhận em:                   |                                                                   |              |  |
| Ngày sinh:                       |                                                                   |              |  |
| Noi sinh:                        |                                                                   |              |  |
| Đã trúng tuyển vào 10 THPT hệ: C | Công lập                                                          |              |  |
| Tại trường:                      |                                                                   |              |  |
|                                  | Quảng Ngãi ngày 30 thán                                           | o 9 năm 2021 |  |
|                                  | Quang Hour GLANDO                                                 | 7            |  |
|                                  | S outside                                                         |              |  |
|                                  |                                                                   |              |  |
|                                  |                                                                   |              |  |
|                                  |                                                                   |              |  |

- Giấy giới thiệu chuyển trường do Hiệu trưởng nhà trường nơi đi cấp (*tệp ảnh hoặc tệp pdf*)

| TRƯỜNG THPT TRẦN QUẾ                                                        | DÁK LÁK         CỘNG HÒA XÃ HỘI CHỦ NGHĨA VIỆT NAM           C TOĂN         Độc lập - Tự do - Hạnh phúc |
|-----------------------------------------------------------------------------|----------------------------------------------------------------------------------------------------|
| Số:                                                                         | Ea Kar, ngày 28 tháng 06 năm 2022                                                                       |
| MÃU                                                                         |                                                                                                    |
| GIÁY GI                                                                     | <b>ÚI THIỆU CHUYÊN TRƯỜNG</b>                                                                           |
|                                                                             |                                                                                                    |
| <u>Kinh gửi</u> : Sở Giáo d                                                 | ực và Đào tạo Đắk Lắk                                                                                   |
| Sở Giáo đ                                                                   | ục và Đào tạo Quảng Ngãi                                                                                |
| Trường 1                                                                    | HPT số 1 Đức Phổ                                                                                        |
| HIỆU TRƯỞN                                                                  | G TRƯỜNG THPT TRẦN QUỐC TOẢN                                                                            |
| Giới thiệu học sinh: I                                                      | Giới tính: Nữ                                                                                           |
| Ngày sinh:                                                                  | Nơi sinh: Ea Kar, Đắk Lắk                                                                               |
| Là học sinh lớp:                                                            | Năm hoc: 2022 - 2023                                                                                    |
| Trường: THPT Trần Quốc T                                                    | Dån                                                                                                    |
| Tinh: Đắk Lắk                                                               | Hê: Công lập                                                                                            |
| Nay được chuyển đến học lớp                                                 | 11 Năm học: 2022 - 2023                                                                                 |
| Trường: THPT Số 1 Đức Phố                                                   | Tinh: Quảng Ngãi                                                                                        |
| Đề nghị Quý nhà trường tạo đ                                                | ều kiện giúp em 🔭 🥇 🎫 👘 tiếp tục học.                                                                   |
|                                                                             |                                                                                                    |
| Hồ sơ đính kẻm:                                                             | HIEU TOUONC                                                                                             |
| Hồ sơ đính kèm:<br>I. Dơn xin chuyển trường;                                | HIEU TRUONG                                                                                             |
| Hồ sơ đính kèm:<br>1. Dơn xin chuyển trường:<br>2. Học bạ<br>3. Giấc vậo 10 | DAO TA                                                                                                  |

- Giấy giới thiệu chuyển trường do Giám đốc Sở Giáo dục và Đào tạo nơi đi cấp (tệp ảnh hoặc tệp pdf)

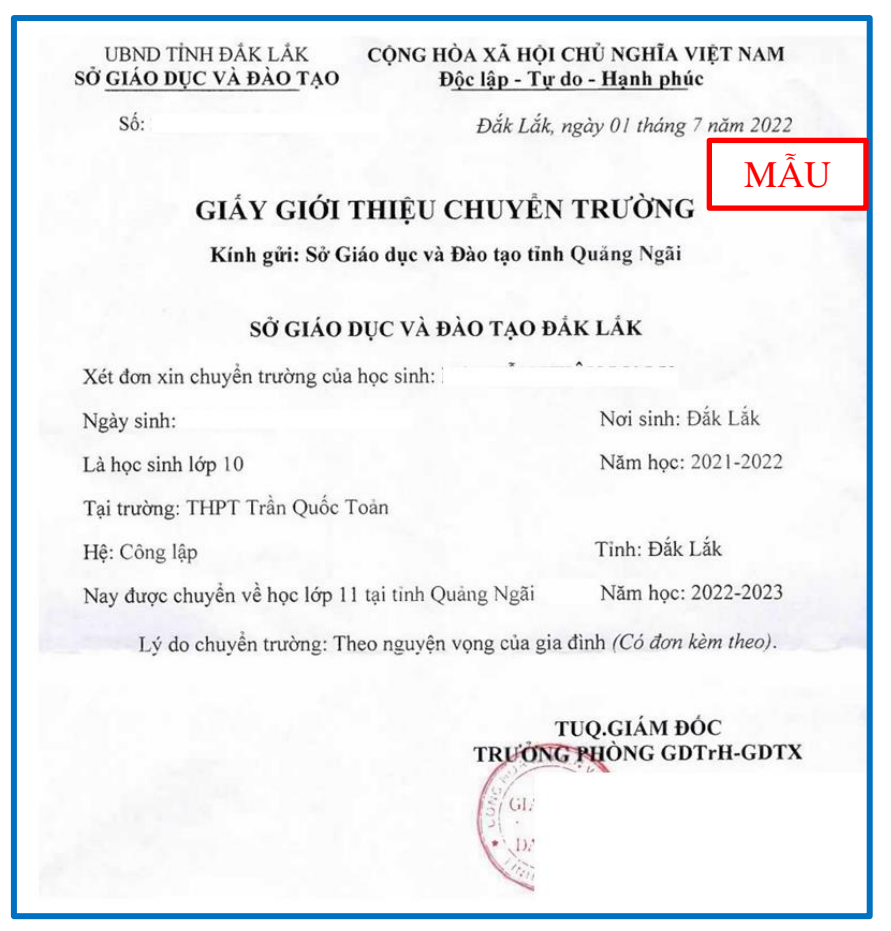

# **2. Trường hợp 2 (chuyển từ tỉnh Quảng Ngãi đi các tỉnh, thành phố khác)** Thành phần hồ sơ điện tử, gồm:

- Đơn xin chuyển trường do cha hoặc mẹ hoặc người giám hộ ký (t*ệp ảnh hoặc tệp* pdf).

| CỘNG HOÀ XÃ HỘI C<br>Độc lập – Tự                                                                                                    | THỦ NGHĨA VIỆT NA<br>do – Hạnh phúc                                           | MÃU                                                       |
|----------------------------------------------------------------------------------------------------|-------------------------------------------------------------------------------|-----------------------------------------------------------|
| ĐƠN XIN CH                                                                                                    | UYÊN TRƯỜNG                                                                   |                                                           |
| Kính gửi:<br>- Lãnh đạo Sở GD-ĐT:<br>- Lãnh đạo Sở GD-ĐT:<br>- Hiệu trưởng Trường (đi):<br>- Hiệu trưởng Trường (đến):Tự:<br>Tối tên là:                                                                                                    | 2<br>1.β.1.<br>                                                               |                                                           |
| Hộ khẩu thường trú tại:<br>Là phụ huynh của cm: tấ<br>Nơi sinh (xã, phường/xã, huyện, tinh)<br>Hộ khẩu thường trú HS tại:                                                                                                    | Sinh ngày:                                                                    | Giới tinh:                                                |
| Dang là học sinh lớp.<br>thuộc<br>thuộc<br>tinh/TP:<br>Kết quả cuối học kỳ th. Tiên Trận năi                                                                                                    | trườn<br>gã (phường)<br>m học 20212022:                                       | Học lực:Kha.; Hạnh                                        |
| Tối làm dơn này gói đến Hiệu trưởng<br>Sở GD&DT c<br>năm học được X83 tại trường<br>tính/TP<br>Lý do: Tới Về Quế hi<br>Cung để điện cho Việc                                                                                                    | g trường<br>họ tôi được chuyển cơi<br>thuộc<br>nh. Stroy Mên c<br>học Rp. Của | huyện/quận<br>huyện/quận<br>huyện/quận<br>huyện: shàu stê |
| Rất mong sự chấp thuận Quý cấp.                                                                                                    | Nghwarttun ngày 13<br>Ngurời                                                  |                                                           |
| Ý kiến tiếp nhận Hiệu Trường trường<br>(Nơi chuyển đến)<br>Độ 1, trụ, đào họ 1, Tan than the tư<br>tr. lớc tự trừ, bản khô, the tư<br>the pư trợ trư trụ hiện khôn thên<br>chiến củ trự trụ trụ hiện chiến<br>chiến củ trụ trụ trụ hiện thên<br>chiến củ trụ trụ trụ hiện th | g Ý kiến Hiệu<br>Nơi đ<br>22                                                  | Trưởng trường<br>đang học)<br>ÊÙ TRƯỜNG                   |
| a a a a a a a a a a a a a a a a a a a                                                                                                    |                                                                               |                                                           |

- Học bạ bản chính (tệp ảnh hoặc tệp pdf).

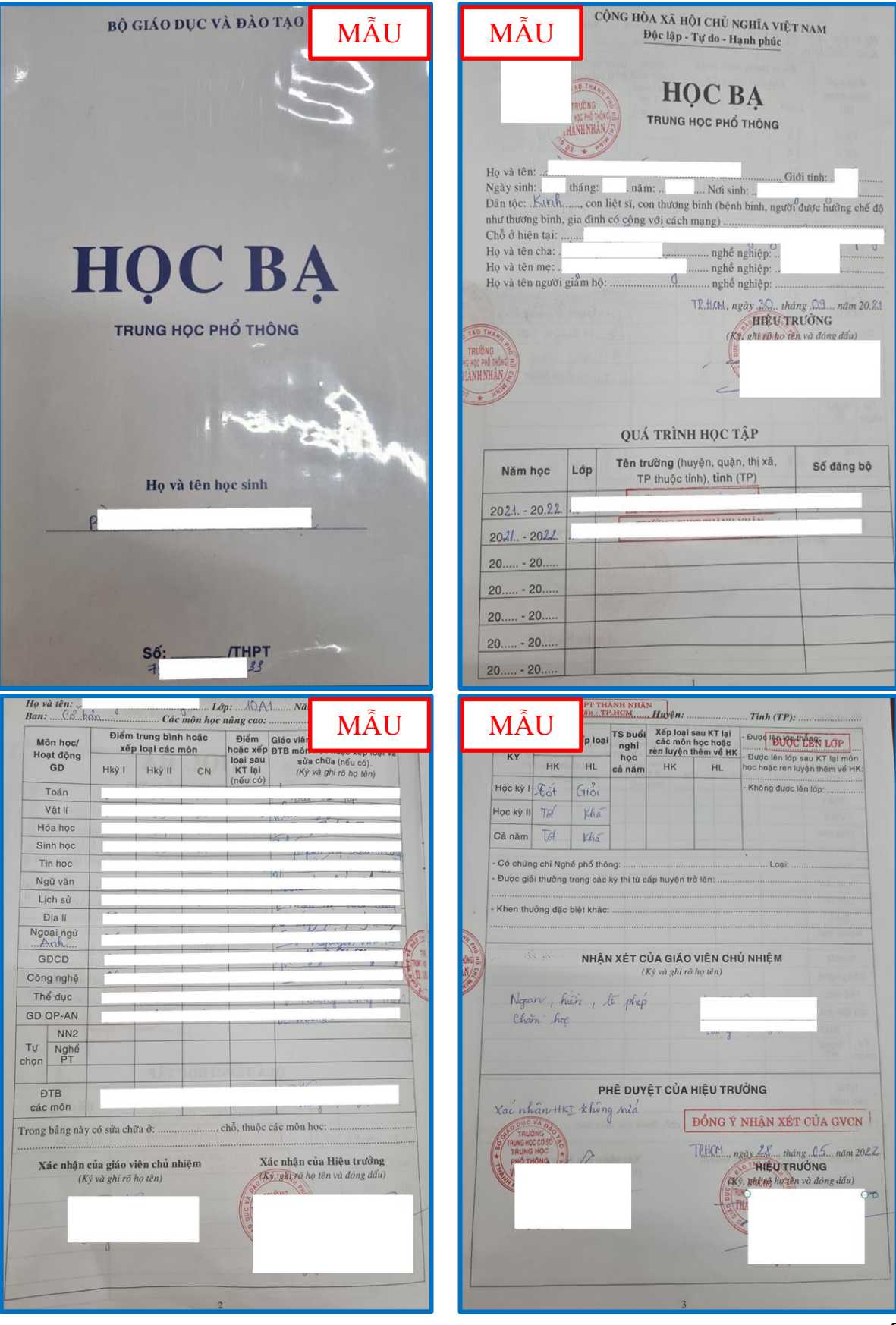

- Giấy chứng nhận trúng tuyển vào lớp đầu cấp trung học phổ thông quy định cụ thể loại hình trường được tuyển công lập hoặc tư thục (*tệp ảnh hoặc tệp pdf*).

| UBND TÌNH QUÀNG NGÃICỘNG HÒA XÃ HỘI CHỦ NGISỞ GIÁO DỤC VÀ ĐÀO TẠOĐộc lập – Tự do – Hạ | HĨA VIỆT NAM<br>nh phúc |
|---------------------------------------------------------------------------------------|-------------------------|
| Số:                                                                                   | MÃU                     |
| Trúng tuyển vào lớp 10 Trung học Phổ thông: Năm học 2021                              | - 2022                  |
| GIÁM ĐỐC SỞ GIÁO DỤC VÀ ĐÀO TẠO TỈNH QUẰNG                                            | SNGÃI                   |
| Chứng nhận em:                                                                        |                         |
| Ngày sinh:<br>Noi sinh:<br>Đã trúng tuyển vào 10 THPT hệ: Công lập                    |                         |
| 1 și trương:                                                                          | án a 0 n ăm 2021        |
| Quang Ngal new 50 the                                                                 | áng 9 năm 2021<br>δC    |
| -                                                                                     |                         |

- Giấy giới thiệu chuyển trường do Hiệu trưởng nhà trường nơi đi cấp (*tệp ảnh hoặc tệp pdf*)

| SỞ GD - ĐT QUẢNG NGÃI CỘNG HOÀ XÃ HỘI CHỦ NGHĨA VIỆT NAM<br>TRƯỜNG HIPT TRÀN QUỐC TUẦN Độc lập- Tự do- Hạnh phúc                         |
|----------------------------------------------------------------------------------------------------|
| Số: Quảng Ngãi, ngày 12 tháng 7 năm 2022                                                                                                 |
| GIẤY GIỚI THIỆU CHUYỂN TRƯỜNG                                                                                                    |
| Kính gửi:<br>- Sở Giáo dục và Đào tạo Quảng Ngãi<br>- Hiệu trưởng Trường THPT Quốc Trí - TP Hồ Chí Minh                                  |
| HIỆU TRƯỞNG TRƯỜNG THPT TRÀN QUỐC TUẦN<br>QUẢNG NGÃI                                                                                     |
| Giới thiệu học sinh:<br>Sinh ngày:<br>Nơi sinh: Quảng Ngãi<br>Là học sinh lớn 10.44, năm học 2021 – 2022, tại trường TURT Thầp Quốc Trác |
| Quảng Ngãi<br>Nay xin chuyển về học lớp 11 năm học 2022-2023 tại trường THPT Quốc Trí-                                                   |
| TP Hồ Chí Minh<br>Lý do xin chuyển trường: Theo nguyện vọng trình bảy trong đơn của gia đình                                             |
| Hề sơ đính kẻm:<br>- Học bạ (bản chính);<br>- Giảy khai sinh (bản sao);<br>- Giảy giới thiệu chuyển trưởng;<br>- Giảy chứng nhận vào 10; |

#### II. Các bước thực hiện

## 1. Đăng nhập hệ thống Cổng dịch vụ công - Hệ thống thông tin một cửa tỉnh

**Bước 1:** Truy cập Cổng dịch vụ công - Hệ thống thông tin một cửa điện tử tỉnh Quảng Ngãi tại địa chỉ: *https://dichvucong.quangngai.gov.vn* 

**Bước 2:** Bấm vào nút "Đăng nhập" (1). Trường hợp chưa có tài khoản, bấm nút "Đăng ký" (2), sau đó thực hiện theo hướng dẫn để được cấp tài khoản.

| DICH VỤ CÔNG - HỆ THỔNG THÔNG TIN MỘT CỬA ĐIỆN TỬ<br>TÍNH QUÂNG NGÃI<br>Hơn chimping vụ | 2 Dang ký Dang nhộp              |
|-----------------------------------------------------------------------------------------|----------------------------------|
| 👚 Tra cứu thủ tục Dịch vụ công trực tuyến Tra cứu hổ sơ Tích hợp kết nối 👻 Hỗ trợ 👻     |                                  |
| Thigh Is had so killer                                                                  | Tim kén nég ze Q                 |
| DỊCH VỤ HÀNH C                                                                          | ZHÍNH CÔNG NỔI BẬT               |
| CÔNG DÂN                                                                                | DOANH NGHIỆP                     |
| 🛐 Thông báo hoạt động khuyến mại                                                        | 🐒 Thông báo hoạt động khuyến mại |
| 🛐 Cấp giấy phép xuất bản bản tin                                                        | 🐒 Cấp giấy phép xuất bản bản tin |
|                                                                                         |                                  |

# 2. Nộp hồ sơ trực tuyến

Bước 1: Bấm vào nút "Dịch vụ công trực tuyến" (3).

Bước 2: Bấm vào nút "Tìm kiếm nâng cao" (4).

| DICH VỤ CÔNG - HỆ THỔNG THÔNG TIN MỘT CỪA ĐIỆN TỬ     TÍNH QUẨNG NGÃI     Hoàn chín phục vụ                                                                                                    |                                                                        |
|----------------------------------------------------------------------------------------------------|------------------------------------------------------------------------|
| Tra culu thủ tục       Dịch vụ công trực tuyển       Tra culu hả sơ       Tích hợp kết nếi -       Hỗ trợ -         Trang chủ 5 Đinh vụ công trực tuyến       Mặc từ thủ 5 m kiến       3       3       3         Mặc từ thủ 5 m kiến       3       3       3       3       3         Mặc từ thủ 5 m kiến       3       3       3       3       3         Mặc từ thủ 5 m kiến       3       3       3       3       3         Mặc từ thủ 5 m kiến       3       3       3       3       3         Mặc từ thủ 5 m kiến       3       3       3       3       3         Mặc từ thủ 5 m kiến       3       3       3       3       3       3         Mặc trị 3       1       5       1       1       1       1       1       1       1       1       1       1       1       1       1       1       1       1       1       1       1       1       1       1       1       1       1       1       1       1       1       1       1       1       1       1       1       1       1       1       1       1       1       1       1       1       1       1 | Tim kiến rằng so<br>Tim kiến rằng so<br>thiến phố trực thuộc Trung ung |

Bước 3: Cơ quan thực hiện, chọn Sở (5).

Bước 4: Sở thực hiện, chọn Sở Giáo dục và Đào tạo (6).

Bước 5: Bấm vào nút "Tìm kiếm" (7).

| Tìm kiếm                          |   |
|-----------------------------------|---|
| Tên thủ tục                       |   |
| Cơ quan thực hiện                 |   |
| 🔵 Tất cả  🔵 UBND Quận/ Huyện 💿 Sở | 5 |
| ſ\$ġ                              |   |
| Sở Giáo dục và Đào tạo            |   |
| Lĩnh vực                          | \ |
| Lĩnh vực thú tục                  | 6 |
| Không chọn                        |   |
| Mức độ                            |   |
| Mức độ thủ tục 🗸                  |   |
|                                   |   |
| Q Tim kiếm                        | / |
|                                   |   |

**Bước 6:** Chọn dịch vụ công "Chuyển trường đối với học sinh trung học phổ thông" (8).

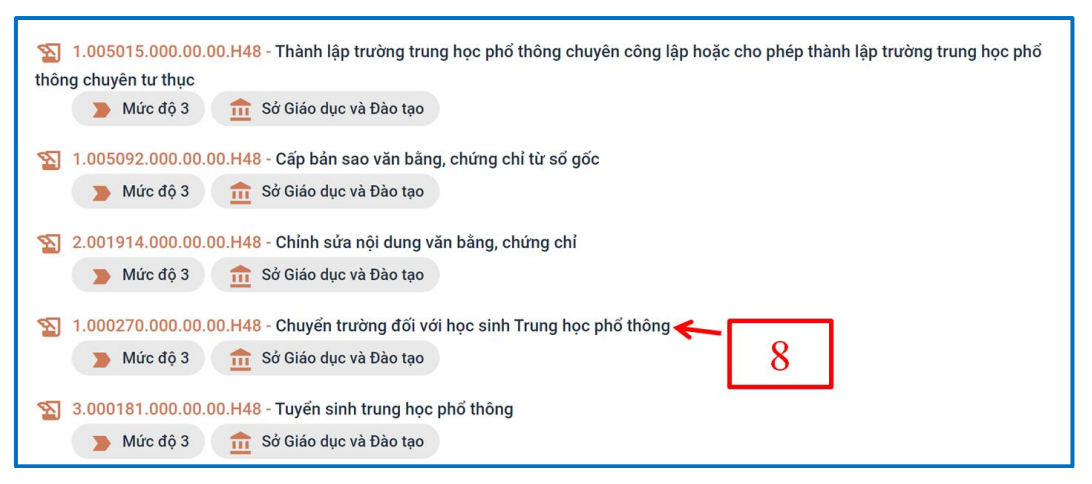

Bước 7: Bấm vào nút "Nộp hồ sơ trực tuyến" (9).

| ş - |
|-----|
|     |
|     |
|     |
|     |
|     |
|     |
|     |
| 1   |
|     |

Bước 8: Nhập thông tin hồ sơ.

| Thông tin hồ sơ                                                                                                    |     | 2<br>Thành phần hở sơ                                                                                                    | 3<br>Thông tin phí, lệ phí               |                                         | 4<br>Nộp hà sơ                                 |
|----------------------------------------------------------------------------------------------------|-----|----------------------------------------------------------------------------------------------------|------------------------------------------|-----------------------------------------|------------------------------------------------|
| Thông tin người nộp                                                                                                    |     |                                                                                                    |                                          |                                         |                                                |
| Thông tin chung                                                                                                    |     |                                                                                                    |                                          |                                         |                                                |
| Thông tin chủ hồ sơ *                                                                                                    |     | CMND/CCCD/MST/Mä định danh 😡                                                                                                    |                                          | Quốc gia *                              |                                                |
| - Male program.                                                                                                    |     | State and the second second se |                                          | Việt Nam                                | × •                                            |
| Ngày sinh                                                                                                    |     | Ngày cấp                                                                                                    |                                          | Tinh/TP *                               |                                                |
| - The state                                                                                                    | 0   | (Property)                                                                                                    | 0                                        | Tinh West State                         | × •                                            |
| Giới tính                                                                                                    |     | Nơi cấp CMND                                                                                                    |                                          | Quân/huyên *                            |                                                |
| *                                                                                                    | × • | Công Công                                                                                                    | × •                                      | Huyện 👘                                 | × *                                            |
| Email                                                                                                    |     | Ghi chú                                                                                                    |                                          | Phường/xã                               |                                                |
| And the second second s |     |                                                                                                    |                                          | Xadaaaaaaaaaaaaaaaaaaaaaaaaaaaaaaaaaaaa | × •                                            |
| Số điện thoại *                                                                                                    |     | Nội dung yêu cầu giải quyết *                                                                                                    |                                          | Địa chỉ chi tiết *                      |                                                |
| (Carlos and Carlos and |     | Xin chuyển trường                                                                                                    |                                          | Thôn                                    |                                                |
| Ho và tên người nộp hồ sơ *                                                                                                    |     |                                                                                                    | A. A. A. A. A. A. A. A. A. A. A. A. A. A |                                         |                                                |
| - Harrison Contraction                                                                                                    |     |                                                                                                    |                                          |                                         |                                                |
|                                                                                                    |     |                                                                                                    |                                          |                                         |                                                |
| 🖲 Địa chỉ thừa đất/ địa chỉ xây dựng                                                                                                    |     |                                                                                                    |                                          |                                         |                                                |
| Thông tin chi tiết                                                                                                    |     |                                                                                                    |                                          |                                         |                                                |
|                                                                                                    |     |                                                                                                    |                                          | 10                                      |                                                |
|                                                                                                    |     |                                                                                                    |                                          |                                         | Activate Windows<br>Go to Settings to activate |
|                                                                                                    |     | Quay lại Tiế                                                                                                    | o tục                                    |                                         |                                                |

Bước 9: Bấm vào nút "Tiếp tục" (10).

 Image: Image:

Bước 10: Gửi thành phần hồ sơ theo quy định.

#### - Gửi học bạ:

+ Chọn thành học bạ (11).

+ Bấm vào nút "Chọn tập tin" (12), gửi đính kèm tệp học bạ (ví dụ: Học bạ.pdf).

### - Gửi đơn xin chuyển trường:

+ Chọn thành phần đơn (13).

- Bấm vào nút "Chọn tập tin" (14), gửi đính kèm tệp đơn xin chuyển trường (ví dụ: Đơn xin chuyển trường.png).

## - Gửi giấy chứng nhận trúng tuyển vào lớp đầu cấp trung học phổ thông:

+ Chọn thành phần giấy chứng nhận trúng tuyển vào lớp đầu cấp trung học phổ thông quy định cụ thể loại hình trường được tuyển (15).

- Bấm vào nút "Chọn tập tin" (16), gửi đính kèm tệp giấy chứng nhận trúng tuyển vào lớp đầu cấp trung học phổ thông (ví dụ: Giấy chứng nhận vào 10.png).

## - Gửi giấy giới thiệu chuyển trường do Hiệu trưởng nhà trường nơi đi cấp:

+ Chọn thành phần giấy giới thiệu chuyển trường do Hiệu trưởng nhà trường nơi đi cấp (17).

- Bấm vào nút "Chọn tập tin" (18), gửi đính kèm tệp giấy giới thiệu chuyển trường do Hiệu trưởng nhà trường nơi đi cấp (ví dụ: Giấy giới thiệu chuyển trường do Hiệu trưởng cấp.png).

- Gửi giấy giới thiệu chuyển trường do Giám đốc Sở Giáo dục và Đào tạo nơi đi cấp (thành phần hồ sơ này chỉ nộp khi chuyển từ các tỉnh, thành phố khác đến tỉnh Quảng Ngãi):

+ Chọn thành phần giấy giới thiệu chuyển trường do Giám đốc Sở Giáo dục và Đào tạo nơi đi cấp (19).

- Bấm vào nút "Chọn tập tin" (**20**), gửi đính kèm tệp giấy giới thiệu chuyển trường do Giám đốc Sở Giáo dục và Đào tạo nơi đi cấp (*ví dụ: Giấy* giới thiệu *chuyển trường do* Giám đốc Sở GDĐT *cấp.png*).

Bước 11: Bấm vào nút "Tiếp tục".

Bước 12: Xác nhận thông tin khai báo.

| Thông tin hồ sc                                                                                                    | 21 Thành phần                                             | n hò sơ Thông lin r                             | phí, lệ phí Nộp hồ sơ |
|----------------------------------------------------------------------------------------------------|-----------------------------------------------------------|-------------------------------------------------|-----------------------|
| Hình thức nhận kết quả<br>Hình thức nhận kết quả<br>Gửi hò sơ của tôi đến địa chỉ                                                 | 21 Dăngi                                                  | ký nộp hồ sơ tại nhà 🛛 Đăng ký nhận kết quá tại | inhà<br>Tên           |
| Số điện thoại                                                                                                    | Email                                                     | 22                                              | Tinh/TP *             |
| Quận/huyện                                                                                                    | ▼ Phưởng                                                  | /xā                                             | ♥ Địa chỉ chi tiết    |
| 23<br>Thông tin phí, lệ phí<br>Nhơng có thàng tin phí, lệ phí<br>Tá chặc chân tăng các thông tin khu<br>Mỹ sắc nhận *<br>Mỹ sắc T | ai báo trên là đúng sự thật và đồng ý chịu t<br>M6g3eT ਨੂ | rách nhiệm trước pháp luật về lời khai trên.    |                       |
| 24                                                                                                    |                                                           | Quay lại Tiếp tục                               | 25 Activate Wind      |

- Chọn hình thức nhận kết quả (21).

+ **Trường hợp 1:** Chọn "Gửi hồ sơ của tôi đến địa chỉ", tiếp tục chọn "Đăng ký nhận kết quả tại nhà" (22), điền thông tin địa chỉ nhận kết quả.

Sau khi có kết quả giải quyết hồ sơ, dịch vụ bưu chính chuyển kết quả đến chủ hồ sơ theo địa chỉ đăng ký nhận kết quả tại nhà. Chủ hồ sơ nhận kết quả, thanh toán phí dịch vụ chuyển kết quả cho nhân viên bưu chính.

| EMS VIETNAM                                            | CHUYỂN PHÁT NHANH<br>TRONG NƯỚC VÀ QUỐC TẾ                                       |
|--------------------------------------------------------|----------------------------------------------------------------------------------|
| NOUCH GON / PROME<br>BUU CUC HCC<br>DT: 02255.3887.878 | atta 7<br>EA 57 644106 3 VN<br>Thu As add:<br>\$ 05- 2022<br>STA139<br>KHL - HCC |
| © 1900 54 54 33 @ www.ems.com.vn                       |                                                                                  |

Hình ảnh bưu phẩm gửi trả kết quả tại nhà

+ **Trường họp 2:** Chọn "Nhận trực tiếp" thì đến ngày hẹn trả kết quả, chủ hồ sơ đến **Trung tâm Phục vụ - Kiểm soát thủ tục hành chính tỉnh** (54 Hùng Vương, thành phố *Quảng Ngãi*) nhận kết quả.

- Chọn xác nhận thông tin khai báo "Tôi chắc chắn rằng các thông tin khai báo trên là đúng sự thật và đồng ý chịu trách nhiệm trước pháp luật về lời khai trên" (23).

- Nhập mã xác nhận (24).

Bước 13: Bấm vào nút "Tiếp tục" (25).

|                                                                                                    | Nộp hồ sơ thành công<br>Mã số hồ sơ: 000.00.28.H48-220727-0004<br>Hồ sơ đang chờ tiếp nhận |                         |                        |  |  |
|----------------------------------------------------------------------------------------------------|--------------------------------------------------------------------------------------------|-------------------------|------------------------|--|--|
| Người nộp hồ sơ<br>Họ tên người nộp:<br>Nơi cấp CMND/ Căn cước: Công an Tỉnh Quảng Ngãi<br>Địa chỉ:             | Ngày sinh:<br>Số điện thoại:                                                               |                         | CMND:<br>Email:        |  |  |
| Thành phần hồ sơ                                                                                                |                                                                                            |                         |                        |  |  |
| Tên giấy tờ                                                                                                    | Số lượng/ loại bản                                                                         |                         | Tệp tin                |  |  |
| Giấy chứng nhận trứng tuyển vào lớp đầu cấp trung học phổ thông quy định cụ thể loại hình<br>trường được tuyển. | 1 Bản chính                                                                                |                         |                        |  |  |
| Giấy giới thiệu chuyển trường do Hiệu trưởng nhà trường nơi đi cấp.                                             | 1 Bản chính                                                                                |                         | 🖉 Giấy GT chuyển trườn |  |  |
| Giấy giới thiệu chuyển trường Giám đốc Sở Giáo dục và Đào tạo nơi đi cấp.                                       | 1 Bản chính                                                                                |                         | 🖉 Giấy GT chuyển trườn |  |  |
| Hoc ba                                                                                                    | 1 Bản chính                                                                                |                         |                        |  |  |
| Đơn xin chuyển trường do cha hoặc mẹ hoặc người giám hộ ký.                                                     | 1 Bản chính                                                                                |                         | 🖉 Đơn xin chuyển trườn |  |  |
| Lệ phí hồ sơ                                                                                                    |                                                                                            |                         |                        |  |  |
| Loại lệ phí Số lượng                                                                                            | Mức lệ phí                                                                                 | 2.6 Thành tiền          | Mô tả                  |  |  |
| Tổng                                                                                                    |                                                                                            | 0 VNÐ 🥥                 |                        |  |  |
|                                                                                                    | Cập nhật                                                                                   | Huỷ Đồng ý In phiếu nộp | hồ sơ                  |  |  |

Bước 14: Bấm vào nút "Đồng ý" (26) để hoàn thành việc nộp hồ sơ trực tuyến.